## Annexe 3 : Actualité (article) en ligne

• Sur la page d'accueil du site internet : www.erbree.fr - Onglet "Vos démarches", aller dans "Espace Associations", puis "Annoncer/Communiquer/Mettre à jour".

| Community<br>ERBRÉE                                                                                                    | Découverte d'Erbrée                                             | La Mairie                                                                 | Vos démarches     | Au quotidien                                                                                                    | A tous les àges       | ß                                                                                                    | 10 | 6                     | Ē. | C |
|----------------------------------------------------------------------------------------------------|-----------------------------------------------------------------|---------------------------------------------------------------------------|-------------------|----------------------------------------------------------------------------------------------------|-----------------------|----------------------------------------------------------------------------------------------------|----|-----------------------|----|---|
| JARRIVE À ERBRÉE<br>• Formalités diverses<br>• Livret d'accueil<br>• Nouveaux arrivants, faites-v                                                                               | DÉMARCH                                                         | IES ADMINISTRATIVES                                                       | ETAT CIV<br>• Der | IL<br>nande d'acte de naissance, ma                                                                                                    | HAB<br>riage et décès | ITAT<br>Louer (secteu<br>Louer ou Ach<br>Terrains à bài                                                                                                    |    | i Gommu<br>sur Privé) |    |   |
| URBANISME<br>- Cuicher numérique : dépôt<br>- Mon projet, quelle autorisa<br>- Plan local d'Utbanisme (PU<br>- Droit de Préemption Urbai<br>- Architectre Conseil<br>- Cadastre | LOCATION<br>ten lippe - Salie<br>den 7 - Salie<br>U)<br>n (DPU) | LOCATIONS DE SALLES COMMUNALES<br>Salle dos Féres<br>Salle Multifonctions |                   | AUTRES SERVICES<br>• Cimetière<br>• Vente de cheminis communiaux et dessertes publiques<br>• Photocoptes<br>• Tables et bancs<br>• Salles de réunion |                       | ESPACE ASSOCIATIONS   Annoocer,Communiquer,Mettre & jour  Foyer de la salle des Sports - Réservation en ligne Subjention - Demande en ligne Securizer un événement Tour sevoir - Création/évolution/fonctionnement |    |                       |    |   |

• Aller dans "Espace communication" et cliquer sur "Accéder au formulaire".

| ESPACE COMMUNICATION |                         |
|----------------------|-------------------------|
|                      | ACCÉDER AU FORMULAIRE 🗹 |

• <u>Etape 1</u> : renseigner les informations liées à l'identité de l'association et de la personne qui fait la demande. Les champs marqués d'un (\*) sont obligatoires.

| FORMULAIRE                                       |        |
|--------------------------------------------------|--------|
| ANNONCER/COMMUNIQUER/METTRE À JOUR               |        |
| ÉTAPE 1 DE 3                                     |        |
| 33%                                              |        |
|                                                  |        |
| IDENTITÉ                                         |        |
| Association *                                    |        |
| Sélectionner dans la liste v                     |        |
| Représentant *                                   |        |
| мом                                              | Prénom |
|                                                  |        |
| Qualité *                                        |        |
| Sélectionner dans la liste 🔹                     |        |
| Téléphone                                        |        |
|                                                  |        |
|                                                  |        |
| E-mail<br>Important pour être avise(e) du sulvi. |        |
|                                                  |        |
|                                                  |        |
| Suivant                                          |        |

- Association : sélectionner le Nom de l'association à l'aide du menu déroulant.
- Représentant : saisir les Nom et Prénom de la personne qui complète le formulaire.
- Qualité : sélectionner le nom de l'association à l'aide du menu déroulant.
- Téléphone : saisir celui de la personne qui complète le formulaire.
- **E-Mail** : saisir celui de la personne qui complète le formulaire. Il n'est pas obligatoire mais important pour être avisé du suivi.
- Cliquer sur suivant et c'est parti pour l'Etape 2.

• <u>Etape 2</u> : renseignements liés à la demande. Les champs marqués d'un (\*) sont obligatoires. Possibilité de faire qu'un seul choix à ce niveau.

## FORMULAIRE

| ANNONCER/COMMUNIQUER/METTRE À JOUR                                                                                                    |                                                                                                    |
|----------------------------------------------------------------------------------------------------|----------------------------------------------------------------------------------------------------|
| ÉTAPE 2 DE 3                                                                                                    |                                                                                                    |
|                                                                                                    | 66%                                                                                                    |
| Que souhaitez-vous faire ? * <ul> <li>Annoncer un évènement (agenda, actualité, panneau lumineux)</li> <li>Déposer un article (actualité, flash)</li> <li>Déposer une affiche (panneau d'affichage extérieur et/ou locaux)</li> <li>Mettre à jour les informations de l'association (responsable, coordonnées, photo ou logo, référent)</li> </ul> | D'ici, il est possible de déposer un<br>article qui paraîtra dans les actualités<br>du Site Internet mais aussi, si vous le<br>souhaitez, sur l'un des Flashs de<br>l'année. C'est vous qui choisissez ! |
| Précédent Suivant                                                                                                    |                                                                                                    |

- Cocher "Déposer un article..."
- Puis choisir "Sur quel(s) support(s) souhaitez-vous annoncer ?" (plusieurs possibilités). En fonction de la sélection, des questions supplémentaires apparaîtront.
- Compléter, intégrer un ou des fichiers (texte de l'article, photo, logo, affiche...) et faire suivant.
- <u>Etape 3</u> : engagement/consentement de l'association. Obligation de cocher les 3 cases.

| FORMULAIRE                                                                                                    |  |
|----------------------------------------------------------------------------------------------------|--|
| ANNONCER/COMMUNIQUER/METTRE À JOUR                                                                                                    |  |
| ÉTAPE 3 DE 3                                                                                                    |  |
| 100%                                                                                                    |  |
|                                                                                                    |  |
| ENGAGEMENT/CONSENTEMENT DE L'ASSOCIATION Toutes les Informations sont fournies dans le Mémento "Communiquer sur votre association".     |  |
|                                                                                                    |  |
| 🗆 J'atteste avoir pris connaissance du rôle, du fonctionnement et de la procédure pour communiquer sur chaque support de communication. |  |
|                                                                                                    |  |
| ☐ M'engage avoir respecté la règlementation sur les Droits d'auteur et Droits à l'image.                                                |  |
|                                                                                                    |  |
| I J'accepte la politique de confidentialité du Règlement Général sur la Protection des Données.                                         |  |
| Précédent ENVOYER                                                                                                    |  |

• Puis ENVOYER. La notification suivante apparaîtra :

## ESPACE COMMUNICATION

Votre demande a bien été transmise à l'agent en charge de la communication et sera traitée dans les plus brefs délais.